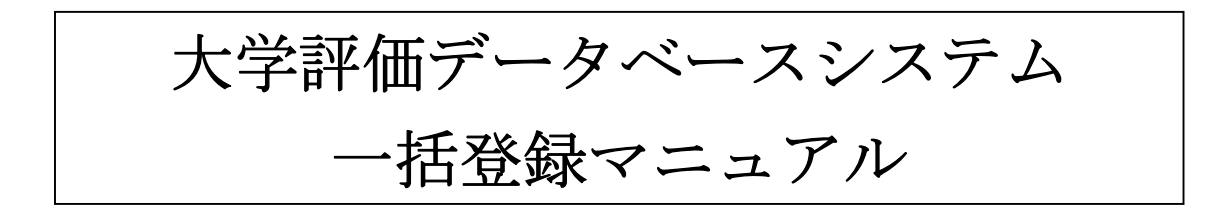

(第0.82版)

SRA 東北

| Ver | 改訂日付       | 改訂内容                                                                 |
|-----|------------|----------------------------------------------------------------------|
|     | 2006/03/09 | <ul> <li>・1.1.4.著書一括登録ファイル 2)各列の説明に執筆形態を追加</li> </ul>                |
|     | 2006/09/15 | ・共著範囲のコード名称の誤記を修正                                                    |
|     |            | ・学外複数組織を学内複数組織に修正                                                    |
|     |            | ・1.1.3.論文一括登録ファイル 2) 各列の説明に相関チェックを追加                                 |
|     |            | ・1.1.4.著書一括登録ファイル 2) 各列の説明に相関チェックを追加                                 |
|     |            | ・1.1.5.総説・解説記事一括登録ファイル 2) 各列の説明に相関チェックを追                             |
|     |            | 加                                                                    |
|     | 2008/02/29 | <ul> <li>・1.1.6.展覧会・発表等(体育実技含)の業績一括登録ファイルを追加</li> </ul>              |
|     |            | ・1.1.7. 学術関係受賞一括登録ファイルを追加                                            |
|     |            | ・1.1.8.その他教育活動及び特記事項一括登録ファイルを追加                                      |
|     |            | <ul> <li>・1.1.1.一括登録の目的に上記3画面の記述を追加</li> </ul>                       |
|     |            | ・1.1.2. 一括登録の利用上での注意点に上記3画面の記述を追加                                    |
|     |            | ・1.1.10. 一括登録の実行の画面ハードコピーを張り替え                                       |
|     |            | <ul> <li>・1.1.4.著書一括登録ファイル</li> <li>2)各列の説明の出版機関名(原文)に、必須</li> </ul> |
|     |            | 入力である旨の説明を追加                                                         |
|     |            | ・1.1.5. 総説・解説記事一括登録ファイル 2) 各列の説明の出版機関名(原文)                           |
|     |            | に、必須入力である旨の説明を追加                                                     |
|     |            |                                                                      |
|     |            |                                                                      |
|     |            |                                                                      |
|     |            |                                                                      |
|     |            |                                                                      |
|     |            |                                                                      |
|     |            |                                                                      |
|     |            |                                                                      |
|     |            |                                                                      |
|     |            |                                                                      |
|     |            |                                                                      |
|     |            |                                                                      |
|     |            |                                                                      |
|     |            |                                                                      |
|     |            |                                                                      |
|     |            |                                                                      |
|     |            |                                                                      |

【目次】

| 1. 大学評価データベースの使用方法について             | 3  |
|------------------------------------|----|
| 1. 1. データー括登録                      | 3  |
| 1.1.1.一括登録の目的                      | 3  |
| 1. 1. 2. 一括登録の利用上での注意点             | 3  |
| 1. 1. 3. 論文一括登録ファイル                | 6  |
| 1. 1. 4. 著書一括登録ファイル                | 12 |
| 1. 1. 5. 総説・解説記事一括登録ファイル           |    |
| 1. 1. 6. 展覧会・発表等(体育実技含)の業績一括登録ファイル | 23 |
| 1. 1. 7. 学術関係受賞一括登録ファイル            | 25 |
| 1.1.8.その他教育活動及び特記事項一括登録ファイル        |    |
| 1. 1. 9. 一括登録ファイルの作成方法(お勧めの方法)     |    |
| 1. 1. 10. 一括登録の実行                  | 41 |

### 1. 大学評価データベースの使用方法について

#### 1.1.データー括登録

### 1.1.1.一括登録の目的

大学評価データベースシステムでは、各利用者が独自に管理している論文、著書、総説解 説記事、展覧会・発表等(体育実技含)の業績、学術関係受賞、その他教育活動及び特記 事項のデータを効率的に取り込むために一括登録の機能を用意しました。 この一括登録の機能により、「画面上から1件1件登録するのは面倒」、「自分で別途作成し た論文リストをデータベースに登録したい」といった要望に対応することができます。

### 1.1.2. 一括登録の利用上での注意点

注意すべき点は、論文/著書/総説・解説記事/展覧会・発表等(体育実技含)の業績/ 学術関係受賞/その他教育活動及び特記事項を<u>追加</u>することしかできない点です。一括削 除、一括変更はできません。

一括登録するデータが既にデータベースに登録されていた場合、新しいデータとして登録 されるため、同じ内容のデータが複数登録される恐れがあります。

ー括登録では、エラーチェックと登録を同時に行います。チェック内容に関しては、それ ぞれ「1.1.3論文一括登録ファイル」「1.1.4著書一括登録ファイル」「1.1. 5総説解説記事一括登録ファイル」「1.1.6展覧会・発表等(体育実技含)の業績一括 登録ファイル」「1.1.7学術関係受賞一括登録ファイル」「1.1.8その他教育活動 及び特記事項一括登録ファイル」を参照ください。

チェック結果がエラーの場合は、登録されずエラーファイルを作成します。エラーのない データのみ登録します。

・個人で使用する場合の注意点

1つの登録ファイルに登録できるデータは1個人分です。

共通のルールとして

・ファイルは文字コード UTF-8 で作成する。

・ファイルヘッダー

<?xml version="1.0" encoding="UTF-8"?>

· 全角文字

全角文字の場合1文字で3文字分とします。UTF-8の全角は半角3文字分であるため・変換対象文字は以下の文字に変換する。

| 変換前 | 変換後 |
|-----|-----|
| <   | <   |
| >   | >   |
| &   | &   |

例:テスト項目<の>で&です。→テスト項目<u>&lt;</u>の<u>&gt;</u>で<u>&amp;</u>です。

XMLファイル

| 論文                     | 全件:ronbns      | 1件:ronbn       |
|------------------------|----------------|----------------|
| 著書                     | 全件:choshos     | 1件:chosho      |
| 総説・解説記事                | 全件:sosetus     | 1件:sosetu      |
| 展覧会・発表等(体育実技含)の業績      | 全件: tenrans    | 1件: tenran     |
| 学術関係受賞                 | 全件: gakujyutus | 1 件: gakujyutu |
| その他教育活動及び特記事項          | 全件: kyoikus    | 1 件:kyoiku     |
| xml タグ名 論文, 著書, 総説・解説: | 記事,展覧会・発表      | 表等(体育実技含)の業    |
| 績、学術関係受賞、その他教育活動及      | び特記事項ごとの       | 表示のタグ名         |
|                        |                |                |

<?xml version="1.0" encoding="UTF-8"?>

<全件>

<1件>

<ml タグ名>XXXXX</ml タグ名>

</1件>

</全件>

※<1件>~</1件>は複数可

<ml タグ名>~</ml タグ名>は各一覧表のタグの数

・XML ファイル例

<?xml version="1.0" encoding="UTF-8"?>

<ronbns>

<ronbn>

<ronbn\_cd>000000000</ronbn\_cd> <ronbn\_name\_gng>テスト</ronbn\_name\_gng> <ronbn\_name\_eng></ronbn\_name\_eng> <lng\_kbn>02</lng\_kbn> <sadok\_kbn>0</sadok\_kbn> <shotai\_kbn>0</shotai\_kbn> <pub\_sbt>9</pub\_sbt> <jnl\_name\_gng>テスト項目</jnl\_name\_gng> <jnl\_name\_eng></jnl\_name\_eng> <jnl\_vol></jnl\_vol> <jnl\_go></jnl\_go> <jnl\_frm\_page></jnl\_frm\_page> <jnl\_to\_page></jnl\_to\_page> <jnl\_pub\_ymd>20050707</jnl\_pub\_ymd> <jnl\_isbnsn\_kbn>0</jnl\_isbnsn\_kbn> <jnl\_isbnsn\_no></jnl\_isbnsn\_no> <jnl\_url></jnl\_url> <auth\_name\_gng>テスト著者</auth\_name\_gng> <auth\_name\_eng></auth\_name\_eng> <auth\_kbn>1</auth\_kbn> <auth\_scope>00</auth\_scope> <sanka\_keitai>00</sanka\_keitai> <tanto\_part></tanto\_part> <kokai\_sts>3</kokai\_sts> <hyoji\_srt></hyoji\_srt>

</ronbn>

</ronbns>

# 1.1.3.論文一括登録ファイル

1) 論文一括登録の登録用ファイルの形式は次のようになります。

 ファイルの種類
 : xml

 文字コード
 : UTF-8

 項目内訳
 : 以下の一覧表の通り

| 項目名            | xml タグ名        | 入力可能文字 | 必須 |
|----------------|----------------|--------|----|
| 論文コード          | ronbn_cd       | 半角     |    |
| 論文題目名 (原文)     | ronbn_name_gng | 全角/半角  | 0  |
| 論文題目名(英訳)      | ronbn_name_eng | 半角     |    |
| 記述言語           | lng_kbn        | 半角     | 0  |
| 査読             | sadok_kbn      | 半角     | 0  |
| 招待論文           | shotai_kbn     | 半角     | 0  |
| 種別             | pub_sbt        | 半角     | 0  |
| 論文掲載誌名 (原文)    | jn1_name_gng   | 全角/半角  | 0  |
| 論文掲載誌名(英訳)     | jnl_name_eng   | 半角     |    |
| 巻              | jnl_vol        | 全角/半角  |    |
| 号              | jnl_go         | 全角/半角  |    |
| 開始頁            | jnl_frm_page   | 全角/半角  |    |
| 終了頁            | jnl_to_page    | 全角/半角  |    |
| 発行年月(日)        | jn1_pub_ymd    | 半角     | 0  |
| ISBN/ISSN区分    | jnl_isbnsn_kbn | 半角     | 0  |
| ISBN/ISSN番号    | jnl_isbnsn_no  | 全角/半角  |    |
| 電子ジャーナルURL     | jnl_url        | 半角     |    |
| 著者氏名(共著者含)(原文) | auth_name_gng  | 全角/半角  | 0  |
| 著者氏名(共著者含)(英訳) | auth_name_eng  | 半角     |    |
| 共著区分           | auth_kbn       | 半角     | 0  |
| 共著範囲           | auth_scope     | 半角     | 0  |
| 参加形態           | sanka_keitai   | 半角     | 0  |
| 担当部分           | tanto_part     | 全角/半角  |    |
| 公開設定           | kokai_sts      | 半角     | 0  |
| 掲載(表示)順位       | hyoji_srt      | 半角     |    |

2) 各列の説明

論文コード:

・この項目自体はデータベースには登録されませんので、エラーにはなりません。

論文題目名(原文):

・<u>必須入力</u>です。

・論文の論文題目(原文)を900文字以内で入力してください。

論文題目名(英訳):

・論文の論文題目(英訳)を600文字以内で入力してください。

記述言語:

・<u>必須入力</u>です。

・論文の記述言語を以下の表から選択して入力してください。

| コード | 日本語名称  |  |
|-----|--------|--|
| 01  | 英語     |  |
| 02  | 日本語    |  |
| 03  | 中国語    |  |
| 04  | フランス語  |  |
| 05  | スペイン語  |  |
| 06  | ロシア語   |  |
| 07  | ドイツ語   |  |
| 99  | その他外国語 |  |

<記述言語>

査読:

・<u>必須入力</u>です。

・査読あり/なしを以下の表から選択して入力してください。

<査読>

| コード | 日本語名称 |
|-----|-------|
| 0   | 未設定   |
| 1   | 査読有り  |
| 2   | 査読無し  |

招待論文:

・<u>必須入力</u>です。

・「はい/いいえ」を以下の表から選択して入力してください。

### <招待論文>

| コード | 日本語名称 |
|-----|-------|
| 0   | 未設定   |
| 1   | はい    |
| 2   | いいえ   |

種別:

・<u>必須入力</u>です。

・論文の種別を以下の表から選択して入力してください。

<種別>

| コード | 日本語名称            |
|-----|------------------|
| 1   | 学術雑誌             |
| 2   | 国際会議 proceedings |
| 3   | 大学紀要             |
| 9   | その他              |

論文掲載誌名(原文):

・<u>必須入力</u>です。

・論文掲載誌名(原文)を 600 文字以内 で入力してください。

論文掲載誌名(英訳):

・論文掲載誌名(英訳)を400文字以内で入力してください。

卷:

## ・<u>単位は不要です。</u>

・論文掲載誌名の巻を100文字以内で入力してください。

号:

### ・<u>単位は不要です。</u>

・論文掲載誌名の号を100文字以内で入力してください。

開始頁:

- ・<u>単位は不要です。</u>
- ・論文掲載誌名の開始頁を100文字以内で入力してください。

終了頁:

- ・<u>単位は不要です。</u>
- ・論文掲載誌名の終了頁を100文字以内で入力してください。

発行年月(日):

- ・必須入力です。
- ・発行年月日(西暦)を半角8桁で入力してください。
- ・日付が不明な場合は00で入力してください。例:19800500

ISBN/ISSN区分:

・<u>必須入力</u>です。

・ISBN/ISSNを以下の表から選択して入力してください。

| コード | 日本語名称 |
|-----|-------|
| 0   | 未設定   |
| 1   | ΙSBN  |
| 2   | ISSN  |

< I S B N / I S S N 区分>

ISBN/ISSN番号:

- ・ISBN/ISSN番号を<u>13 文字以内</u>で入力してください。
- ISBN/ISSN区分で '1: ISBN' または '2: ISSN' を選択した場合は 必須入力です。

電子ジャーナルURL:

・電子ジャーナルURLを300文字以内で入力してください。

著者氏名(共著者含)(原文):

- ・<u>必須入力</u>です。
- ・著者氏名(共著者含)(原文)を<u>7500 文字以内</u>で入力してください。
- ・複数の著者氏名を記入する場合は半角カンマ(,)で区切って入力してください。

著者氏名(共著者含)(英訳):

・著者氏名(共著者含)(英訳)を5000文字以内で入力してください。

・複数の著者氏名を記入する場合は半角カンマ(,)で区切って入力してください。

共著区分:

- ・<u>必須入力</u>です。
- ・単著/共著を以下の表から選択して入力してください。

<共著区分>

| コード | 日本語名称 |
|-----|-------|
| 1   | 単著    |
| 2   | 共著    |

共著範囲:

- ・<u>必須入力</u>です。
- ・共著範囲を以下の表から選択して入力してください。
- ・共著区分で '1: 単著'を選択した場合は '00: 未設定'を選択してください。

| <共著範囲> |        |  |
|--------|--------|--|
| コード    | 日本語名称  |  |
| 00     | 未設定    |  |
| 01     | 学内単一組織 |  |
| 02     | 学外複数組織 |  |
| 03     | 学外組織   |  |

参加形態:

- ・<u>必須入力</u>です。
- ・参加形態を以下の表から選択して入力してください。

<参加形態>

| コード | 日本語名称    |
|-----|----------|
| 00  | 未設定      |
| 01  | マスターオーサー |
| 02  | セカンドオーサー |
| 99  | その他      |

担当部分:

・担当部分を 300 文字以内で入力してください。

公開設定:

・<u>必須入力</u>です。

・公開設定を以下の表から選択して入力してください。

## <公開設定>

| コード | 日本語名称       |
|-----|-------------|
| 1   | 非公開         |
| 2   | 公開 (学内)     |
| 3   | 公開(学内および学外) |

掲載(表示)順位:

・掲載(表示)順位は1~9999の範囲で入力してください。

# 1.1.4.著書一括登録ファイル

1) 著書一括登録の登録用ファイルの形式は次のようになります。

| ファイルの種類 | : | xml       |
|---------|---|-----------|
| 文字コード   | : | UTF-8     |
| 項目内訳    | : | 以下の一覧表の通り |

| 項目名            | xml タグ名           | 入力可能文字 | 必須         |
|----------------|-------------------|--------|------------|
| 著書コード          | chosho_cd         | 半角     |            |
| 著書名(原文)        | chosho_name_gng   | 全角/半角  | 0          |
| 著書名(英訳)        | chosho_name_eng   | 半角     |            |
| 記述言語           | lng_kbn           | 半角     | 0          |
| 著書種別           | chosho_sbt        | 半角     | $\bigcirc$ |
| 出版機関名(原文)      | pub_kkn_name_gng  | 全角/半角  | 0          |
| 出版機関名(英訳)      | pub_kkn_name_eng  | 半角     |            |
| 発行年月(日)        | chosho_pub_ymd    | 半角     | 0          |
| ISBN/ISSN 区分   | chosho_isbnsn_kbn | 半角     | 0          |
| ISBN/ISSN 番号   | chosho_isbnsn_no  | 全角/半角  |            |
| 電子ジャーナルURL     | chosho_url        | 半角     |            |
| 著者氏名(共著者含)(原文) | auth_name_gng     | 全角/半角  | $\bigcirc$ |
| 著者氏名(共著者含)(英訳) | auth_name_eng     | 半角     |            |
| 著書形態           | chosho_keitai     | 半角     | $\bigcirc$ |
| 共著範囲           | auth_scope        | 半角     | $\bigcirc$ |
| 執筆形態           | auth_keitai       | 半角     | $\bigcirc$ |
| 参加形態           | sanka_keitai      | 半角     | $\bigcirc$ |
| 担当部分           | tanto_part        | 全角/半角  |            |
| 公開設定           | kokai_sts         | 半角     | $\bigcirc$ |
| 掲載(表示)順位       | hyoji_srt         | 半角     |            |

2) 各列の説明

著書コード:

・この項目自体はデータベースには登録されませんので、エラーにはなりません。

著書名(原文):

- ・<u>必須入力</u>です。
- ・著書の著書名(原文)を900文字以内で入力してください。

著書名(英訳):

・著書の著書名(英訳)を 600 文字以内で入力してください。

記述言語:

- ・<u>必須入力</u>です。
- ・論文の記述言語を以下の表から選択して入力してください。

| 日本語名称  |
|--------|
| 英語     |
| 日本語    |
| 中国語    |
| フランス語  |
| スペイン語  |
| ロシア語   |
| ドイツ語   |
| その他外国語 |
|        |

<記述言語>

著書種別:

・<u>必須入力</u>です。

・著書の種別を以下の表から選択して入力してください。

| コード | 日本語名称    |
|-----|----------|
| 1   | 単行本(学術書) |
| 2   | 事典・辞書    |
| 3   | 教科書      |
| 4   | 調査報告書    |
| 5   | 単行本(一般書) |
| 9   | その他      |

出版機関名(原文):

・<u>必須入力</u>です。

・出版機関名(原文)を 600 文字以内 で入力してください。

出版機関名(英訳):

・出版機関名(英訳)を400文字以内で入力してください。

発行年月(日):

- ・<u>必須入力</u>です。
- ・発行年月日(西暦)を<u>半角8桁</u>で入力してください。
- ・日付が不明な場合は00で入力してください。例:19800500

ISBN/ISSN区分:

・<u>必須入力</u>です。

・ISBN/ISSNを以下の表から選択して入力してください。

| コード | 日本語名称 |
|-----|-------|
| 0   | 未設定   |
| 1   | ISBN  |
| 2   | ISSN  |

< I S B N / I S S N 区分>

ISBN/ISSN番号:

- ・ I S B N / I S S N 番号を <u>13 文字以内</u>で入力してください。
- ISBN/ISSN区分で '1: ISBN' または '2: ISSN' を選択した場合は 必須入力です。

電子ジャーナルURL:

・電子ジャーナルURLを 300 文字以内で入力してください。

著者氏名(共著者含)(原文):

- ・<u>必須入力</u>です。
- ・著者氏名(共著者含)(原文)を <u>7500 文字以内</u>で入力してください。
- ・複数の著者氏名を記入する場合は半角カンマ(,) で区切って入力してください。

著者氏名(共著者含)(英訳):

- ・著者氏名(共著者含)(英訳)を5000文字以内で入力してください。
- ・複数の著者氏名を記入する場合は半角カンマ(,) で区切って入力してください。

著書形態:

・<u>必須入力</u>です。

・著書形態を以下の表から選択して入力してください。

| コード | 日本語名称 |
|-----|-------|
| 1   | 単著    |
| 2   | 共著    |
| 3   | 単訳    |
| 4   | 共訳    |
| 5   | 編著    |
| 6   | 共編著   |
| 7   | 監修書   |
| 9   | その他   |

<著書形態>

共著範囲:

- ・<u>必須入力</u>です。
- ・共著範囲を以下の表から選択して入力してください。

02

03

・著書形態で '1: 単著'、'3: 単訳'、'5: 編著'を選択した場合は '00: 未設定' を 選択してください。

| コード | 日本語名称  |
|-----|--------|
| 00  | 未設定    |
| 01  | 学内単一組織 |

学外複数組織

学外組織

<共著範囲>

執筆形態:

・<u>必須入力</u>です。

・参加形態を以下の表から選択して入力してください。

### <執筆形態>

| コード | 日本語名称 |
|-----|-------|
| 01  | 執筆    |
| 02  | 分担執筆  |
| 03  | 編集    |
| 04  | 共同編集  |
| 05  | 監修    |
| 06  | 訳     |
| 07  | 共訳    |
| 08  | 解説    |
| 99  | その他   |

参加形態:

- ・<u>必須入力</u>です。
- ・参加形態を以下の表から選択して入力してください。

#### <参加形態>

| コード | 日本語名称    |
|-----|----------|
| 00  | 未設定      |
| 01  | マスターオーサー |
| 02  | セカンドオーサー |
| 99  | その他      |

担当部分:

・担当部分を 300 文字以内 で入力してください。

公開設定:

・<u>必須入力</u>です。

・公開設定を以下の表から選択して入力してください。

## <公開設定>

| コード | 日本語名称       |
|-----|-------------|
| 1   | 非公開         |
| 2   | 公開 (学内)     |
| 3   | 公開(学内および学外) |

掲載(表示)順位:

・掲載(表示)順位は1~9999の範囲で入力してください。

# 1. 1. 5. 総説・解説記事一括登録ファイル

1)総説・解説記事一括登録の登録用ファイルの形式は次のようになります。

 ファイルの種類
 : xml

 文字コード
 : UTF-8

 項目内訳
 : 以下の一覧表の通り

| 項目名           | xml タグ名          | 入力可能文字 | 必須 |
|---------------|------------------|--------|----|
| 総説・解説記事コード    | sosetu_cd        | 半角     |    |
| 題目 (原文)       | sosetu_name_gng  | 全角/半角  | 0  |
| 題目(英文)        | sosetu_name_eng  | 半角     |    |
| 記述言語          | lng_kbn          | 半角     | 0  |
| 掲載種別          | pub_sbt          | 半角     | 0  |
| 掲載誌 名称 (原文)   | jn1_name_gng     | 全角/半角  | 0  |
| 掲載誌 名称(英訳)    | jn1_name_eng     | 半角     |    |
| 掲載誌 巻         | jnl_vol          | 全角/半角  |    |
| 掲載誌 号         | jnl_go           | 全角/半角  |    |
| 掲載誌 開始頁       | jnl_frm_page     | 全角/半角  |    |
| 掲載誌 終了頁       | jnl_to_page      | 全角/半角  |    |
| 掲載誌 発行年月(日)   | jn1_pub_ymd      | 半角     | 0  |
| ISBN/ISSN 区分  | jnl_isbnsn_kbn   | 半角     | 0  |
| ISBN/ISSN 番号  | jnl_isbnsn_no    | 全角/半角  |    |
| 電子ジャーナルURL    | jnl_url          | 半角     |    |
| 出版機関名(原文)     | pub_kkn_name_gng | 全角/半角  | 0  |
| 出版機関名(英訳)     | pub_kkn_name_eng | 半角     |    |
| 著者氏名(共著者含) 原文 | auth_name_gng    | 全角/半角  | 0  |
| 著者氏名(共著者含) 英訳 | auth_name_eng    | 半角     |    |
| 共著区分          | auth_kbn         | 半角     | 0  |
| 共著範囲          | auth_scope       | 半角     | 0  |
| 参加形態          | sanka_keitai     | 半角     | 0  |
| 担当部分          | tanto_part       | 全角/半角  |    |
| 公開設定          | kokai_sts        | 半角     | 0  |
| 掲載(表示)順位      | hyoji_srt        | 半角     |    |

2) 各列の説明

総説・解説記事コード:

・この項目自体はデータベースには登録されませんので、エラーにはなりません。

題目(原文):

・<u>必須入力</u>です。

- ・論文の論文題目(原文)を900文字以内で入力してください。
- 題目(英訳):
  - ・論文の論文題目(英訳)を600文字以内で入力してください。

記述言語:

・<u>必須入力</u>です。

・論文の記述言語を以下の表から選択して入力してください。

| コード | 日本語名称  |  |
|-----|--------|--|
| 01  | 英語     |  |
| 02  | 日本語    |  |
| 03  | 中国語    |  |
| 04  | フランス語  |  |
| 05  | スペイン語  |  |
| 06  | ロシア語   |  |
| 07  | ドイツ語   |  |
| 99  | その他外国語 |  |

<記述言語>

掲載種別:

・<u>必須入力</u>です。

・掲載種別を以下の表から選択して入力してください。

<種別>

| コード | 日本語名称 |
|-----|-------|
| 1   | 大学紀要  |
| 2   | 学術雑誌  |
| 3   | 学会誌   |
| 4   | 商業雑誌  |
| 9   | その他   |

掲載誌名(原文):

・<u>必須入力</u>です。

・掲載誌名(原文)を600文字以内で入力してください。

揭載誌名(英訳):

・掲載誌名(英訳)を400文字以内で入力してください。

卷:

### ・<u>単位は不要です。</u>

・掲載誌名の巻を100文字以内で入力してください。

号:

#### ・単位は不要です。

・掲載誌名の号を100文字以内で入力してください。

開始頁:

#### ・<u>単位は不要です。</u>

・掲載誌名の開始頁を100文字以内で入力してください。

終了頁:

#### ・単位は不要です。

・掲載誌名の終了頁を100文字以内で入力してください。

発行年月(日):

- ・<u>必須入力</u>です。
- ・発行年月日(西暦)を半角8桁で入力してください。
- ・日付が不明な場合は00で入力してください。例:19800500

ISBN/ISSN区分:

・<u>必須入力</u>です。

・ISBN/ISSNを以下の表から選択して入力してください。

| コード | 日本語名称 |
|-----|-------|
| 0   | 未設定   |
| 1   | ISBN  |
| 2   | ISSN  |

< I S B N / I S S N区分>

ISBN/ISSN番号:

- ・ I S B N / I S S N 番号を <u>13 文字以内</u>で入力してください。
- ISBN/ISSN区分で '1: ISBN' または '2: ISSN' を選択した場合は 必須入力です。

電子ジャーナルURL:

・電子ジャーナルURLを 300 文字以内で入力してください。

出版機関名(原文):

・必須入力です。

・出版機関名(原文)を 600 文字以内 で入力してください。

出版機関名(英訳):

・出版機関名(英訳)を **400 文字以内**で入力してください。

著者氏名(共著者含)(原文):

- ・<u>必須入力</u>です。
- ・著者氏名(共著者含)(原文)を7500文字以内で入力してください。
- ・複数の著者氏名を記入する場合は半角カンマ(,)で区切って入力してください。

著者氏名(共著者含)(英訳):

- ・著者氏名(共著者含)(英訳)を 5000 文字以内で入力してください。
- ・複数の著者氏名を記入する場合は半角カンマ(,)で区切って入力してください。

共著区分:

- ・<u>必須入力</u>です。
- ・単著/共著を以下の表から選択して入力してください。

| ∠卅玉 | $\nabla \Delta \nabla$ |
|-----|------------------------|
| ト六石 | △刀/                    |

| コード | 日本語名称 |
|-----|-------|
| 1   | 単著    |
| 2   | 共著    |

共著範囲:

- ・<u>必須入力</u>です。
- ・共著範囲を以下の表から選択して入力してください。

・共著区分で '1: 単著'を選択した場合は '00: 未設定'を選択してください。

<共著範囲>

| リード | 日本語名称  |
|-----|--------|
| 00  | 未設定    |
| 01  | 学内単一組織 |
| 02  | 学外複数組織 |
| 03  | 学外組織   |

参加形態:

・<u>必須入力</u>です。

・参加形態を以下の表から選択して入力してください。

<参加形態>

| コード | 日本語名称    |
|-----|----------|
| 00  | 未設定      |
| 01  | マスターオーサー |
| 02  | セカンドオーサー |
| 99  | その他      |

担当部分:

・担当部分を 300 文字以内で入力してください。

公開設定:

- ・<u>必須入力</u>です。
- ・公開設定を以下の表から選択して入力してください。

<公開設定>

| コード | 日本語名称       |
|-----|-------------|
| 1   | 非公開         |
| 2   | 公開 (学内)     |
| 3   | 公開(学内および学外) |

掲載(表示)順位:

・掲載(表示)順位は 1~9999 の範囲で入力してください。

## 1. 1. 6. 展覧会・発表等(体育実技含)の業績一括登録ファイル

1) 展覧会・発表等(体育実技含)の業績一括登録の登録用ファイルの形式は次のように なります。

 ファイルの種類
 : xml

 文字コード
 : UTF-8

 項目内訳
 : 以下の一覧表の通り

| 項目名            | xml タグ名        | 入力可能文字    | 必須         |
|----------------|----------------|-----------|------------|
| 展覧会·発表等(体育実技含) | townon of      | 半岛        |            |
| の業績コード         | tenran_cd      | 十月        |            |
| 展覧会・演奏会・競技会等の  | toniikoi nomo  | 会布 /平布    | $\bigcirc$ |
| 名称             | tenjikai_name  | 王 用 / 十 円 | 0          |
| 開催期間(年月日)(自)   | kaisai_frm_ymd | 半角        | 0          |
| 開催期間(年月日)(至)   | kaisai_to_ymd  | 半角        | 0          |
| 開催場所           | kaisai_basho   | 全角/半角     | 0          |
| 発表・展示等の内容等     | naiyo_mlt      | 全角/半角     | 0          |
| 公開設定           | kokai_sts      | 半角        | 0          |
| 掲載(表示)順位       | hyoji_srt      | 半角        |            |

2) 各列の説明

展覧会・発表等(体育実技含)の業績コード:

・この項目自体はデータベースには登録されませんので、エラーにはなりません。

展覧会・演奏会・競技会等の名称:

- ・<u>必須入力</u>です。
- ・展覧会・演奏会・競技会等の名称を900文字以内で入力してください。

開催期間(年月日)(自):

- ・<u>必須入力</u>です。
- ・開催期間(年月日)(自)を<u>半角8桁</u>で入力してください。
- ・日付が不明な場合は00で入力してください。例:19800500

開催期間(年月日)(至):

- ・<u>必須入力</u>です。
- ・開催期間(年月日)(至)を<u>半角8桁</u>で入力してください。
- ・日付が不明な場合は00で入力してください。例:19800500
- ・継続中の場合は99999999を入力して下さい。
- ※開催期間(年月日)(自)より前の年月日は入力できません。
- ※開催期間(年月日)(自)と同月の場合は日付に00は入力できません。

開催場所:

- ・<u>必須入力</u>です。
- ・開催場所を300文字以内で入力してください。

発表・展示等の内容等:

- ・<u>必須入力</u>です。
- ・発表・展示等の内容等を入力してください。

※入力サイズに指定はありません。

公開設定:

- ・必須入力です。
- ・公開設定を以下の表から選択して入力してください。

<公開設定>

| コード | 日本語名称       |
|-----|-------------|
| 1   | 非公開         |
| 2   | 公開 (学内)     |
| 3   | 公開(学内および学外) |

掲載(表示)順位:

・掲載(表示)順位は1~9999の範囲で入力してください。

# 1.1.7.学術関係受賞一括登録ファイル

1) 学術関係受賞一括登録の登録用ファイルの形式は次のようになります。

ファイルの種類 : xml
文字コード : UTF-8
項目内訳 : 以下の一覧表の通り

| 項目名           | xml タグ名         | 入力可能文字    | 必須         |
|---------------|-----------------|-----------|------------|
| 学術関係受賞コード     | gakujyutu_cd    | 半角        |            |
| 受賞学術賞名(原文)    | jusho_name_gng  | 全角/半角     | 0          |
| 受賞学術賞名(英訳)    | jusho_name_eng  | 半角        |            |
| 受賞区分          | jusho_kbn       | 半角        | 0          |
| 受賞年月(日)       | jusho_ymd       | 半角        | 0          |
| 受賞国           | jusho_kuni_cd   | 半角        | 0          |
| 授与機関          | juyo_kkn        | 全角/半角     | 0          |
| 受賞者・受賞グループ名(原 | wippor pomo ana | <u> </u>  | $\cap$     |
| 文)            | winner_name_gng | 至 用 / 十 用 | $\cup$     |
| 受賞者・受賞グループ名(英 | winnen nome ong | 半岛        |            |
| 訳)            | winner_name_eng | 十月        |            |
| 共同作業範囲        | kydo_scope      | 半角        | $\bigcirc$ |
| 参加形態          | sanka_keitai    | 半角        | 0          |
| 担当部分          | tanto_part      | 全角/半角     |            |
| 公開設定          | kokai_sts       | 半角        | 0          |
| 掲載(表示)順位      | hyoji_srt       | 半角        |            |

2) 各列の説明

学術関係受賞コード:

・この項目自体はデータベースには登録されませんので、エラーにはなりません。

受賞学術賞名(原文):

・<u>必須入力</u>です。

・受賞学術賞名(原文)を 900 文字以内で入力してください。

受賞学術賞名(英訳):

・受賞学術賞名(英訳)を 600 文字以内で入力してください。

受賞区分:

・<u>必須入力</u>です。

・受賞区分を以下の表から選択して入力してください。

<受賞区分>

| コード | 日本語名称             |
|-----|-------------------|
| 1   | 国内外の国際的学術賞        |
| 2   | 国際学会・会議・シンポジウム等の賞 |
| 3   | 国内学会・会議・シンポジウム等の賞 |
| 4   | 学会誌・学術雑誌による顕彰     |
| 5   | 出版社・新聞社・財団等の賞     |
| 9   | その他の賞             |

受賞年月(日):

・必須入力です。

・受賞年月(日)を半角8桁で入力してください。

・日付が不明な場合は00で入力してください。例:19800500

受賞国:

・<u>必須入力</u>です。

・受賞国を以下の表から選択して入力してください。

<受賞国>

| コード | 受賞国           |
|-----|---------------|
| BD  | バングラデシュ人民共和国  |
| BN  | ブルネイ・ダルサラーム国  |
| BT  | ブータン王国        |
| CN  | 中華人民共和国       |
| НК  | 香港特別行政区(ホンコン) |
| ID  | インドネシア共和国     |
| IN  | インド           |
| JP  | 日本国           |
| KG  | キルギス共和国       |
| KH  | カンボジア王国       |

| KP | 朝鮮民主主義人民共和国(北朝鮮) |
|----|------------------|
| KR | 大韓民国             |
| ΚZ | カザフスタン共和国        |
| LA | ラオス人民民主共和国       |
| LK | スリランカ民主社会主義共和国   |
| MM | ミャンマー連邦          |
| MN | モンゴル国            |
| MO | マカオ(澳門)          |
| MY | マレーシア            |
| NP | ネパール王国           |
| PH | フィリピン共和国         |
| РК | パキスタン・イスラム共和国    |
| SG | シンガポール共和国        |
| TH | タイ王国             |
| TJ | タジキスタン共和国        |
| TM | トルクメニスタン         |
| TW | タイワン(台湾)         |
| UZ | ウズベキスタン共和国       |
| VN | ベトナム社会主義共和国      |
| AE | アラブ首長国連邦         |
| AF | アフガニスタン・イスラム国    |
| BH | バーレーン国           |
| IL | イスラエル国           |
| IQ | イラク共和国           |
| IR | イラン・イスラム共和国      |
| JO | ヨルダン・ハシミテ王国      |
| KW | クウェート国           |
| LB | レバノン共和国          |
| OM | オマーン国            |
| QA | カタール国            |
| SA | サウジアラビア王国        |
| SY | シリア・アラブ共和国       |
| TR | トルコ共和国           |
| YE | イエメン共和国          |
| AO | アンゴラ共和国          |

| $\mathbf{BF}$          | ブルキナファソ        |
|------------------------|----------------|
| BI                     | ブルンジ共和国        |
| BJ                     | ベナン共和国         |
| BW                     | ボツワナ共和国        |
| CD                     | コンゴ民主共和国       |
| $\mathbf{CF}$          | 中央アフリカ共和国      |
| $\mathbf{CG}$          | コンゴ共和国         |
| CI                     | コートジボアール共和国    |
| CM                     | カメルーン共和国       |
| CV                     | カーボベルデ共和国      |
| DJ                     | ジブチ共和国         |
| DZ                     | アルジェリア民主人民共和国  |
| EG                     | エジプト・アラブ共和国    |
| EH                     | 西サハラ           |
| ER                     | エリトリア国         |
| ET                     | エチオピア連邦民主共和国   |
| GA                     | ガボン共和国         |
| $\operatorname{GH}$    | ガーナ共和国         |
| GM                     | ガンビア共和国        |
| GN                     | ギニア共和国         |
| $\mathbf{G}\mathbf{Q}$ | 赤道ギニア共和国       |
| GW                     | ギニアビサウ共和国      |
| KE                     | ケニア共和国         |
| LR                     | リベリア共和国        |
| LS                     | レソト王国          |
| LY                     | 社会主義人民リビア・アラブ国 |
| MA                     | モロッコ王国         |
| ML                     | マリ共和国          |
| MR                     | モーリタニア・イスラム共和国 |
| MU                     | モーリシャス共和国      |
| MW                     | マラウイ共和国        |
| MZ                     | モザンビーク共和国      |
| NA                     | ナミビア共和国        |
| NE                     | ニジェール共和国       |
| NG                     |                |

| RW | ルワンダ共和国         |
|----|-----------------|
| SD | スーダン共和国         |
| SH | セントヘレナ島         |
| SL | シエラレオネ共和国       |
| SN | セネガル共和国         |
| SO | ソマリア民主共和国       |
| ST | サントメ・プリンシペ民主共和国 |
| SZ | スワジランド王国        |
| TD | チャド共和国          |
| TG | トーゴ共和国          |
| TN | チュニジア共和国        |
| ΤZ | タンザニア連合共和国      |
| UG | ウガンダ共和国         |
| ZA | 南アフリカ共和国        |
| ZM | ザンビア共和国         |
| ZW | ジンバブエ共和国        |
| AG | アンチグア・バーブーダ     |
| AI | アンギラ            |
| AN | オランダ領アンティル      |
| AR | アルゼンチン共和国       |
| AW | アルバ             |
| BB | バルバドス           |
| BM | バーミューダ諸島        |
| BO | ボリビア共和国         |
| BR | ブラジル連邦共和国       |
| BS | バハマ国            |
| BZ | ベリーズ            |
| CA | カナダ             |
| CL | チリ共和国           |
| СО | コロンビア共和国        |
| CR | コスタリカ共和国        |
| CU | キューバ共和国         |
| DM | ドミニカ国           |
| DO | ドミニカ共和国         |
| EC | エクアドル共和国        |

| FK            | フォークランド諸島(マルビナス)     |
|---------------|----------------------|
| GD            | グレナダ                 |
| GF            | フランス領ギアナ             |
| GP            | グアドループ島              |
| GS            | 南ジョージア島・南サンドイッチ諸島    |
| GT            | グアテマラ共和国             |
| GY            | ガイアナ協同共和国            |
| HN            | ホンジュラス共和国            |
| HT            | ハイチ共和国               |
| JM            | ジャマイカ                |
| KN            | セントクリストファー・ネイビス      |
| KY            | ケイマン諸島               |
| LC            | セントルシア               |
| MQ            | マルチニーク島              |
| MS            | モンセラット               |
| MX            | メキシコ合衆国              |
| NI            | ニカラグア共和国             |
| PA            | パナマ共和国               |
| PE            | ペルー共和国               |
| PM            | サンピエール島・ミクロン島        |
| PR            | プエルトリコ               |
| РҮ            | パラグアイ共和国             |
| $\mathbf{SR}$ | スリナム共和国              |
| SV            | エルサルバドル共和国           |
| TC            | タークス諸島・カイコス諸島        |
| TT            | トリニダード・トバゴ共和国        |
| US            | アメリカ合衆国              |
| UY            | ウルグアイ東方共和国           |
| VC            | セントビンセントおよびグレナディーン諸島 |
| VE            | ベネズエラ共和国             |
| VG            | 英領バージン諸島             |
| VI            | 米領バージン諸島             |
| AS            | 米領サモア                |
| AU            | オーストラリア              |
| CK            | クック諸島                |

| CX | クリスマス島       |
|----|--------------|
| FJ | フィジー共和国      |
| FM | ミクロネシア連邦     |
| GU | グアム          |
| KI | キリバス共和国      |
| MH | マーシャル諸島共和国   |
| MP | 北マリアナ諸島      |
| NC | ニューカレドニア     |
| NF | ノーフォーク島      |
| NR | ナウル共和国       |
| NU | ニウエ          |
| NZ | ニュージーランド     |
| PF | フランス領ポリネシア   |
| PG | パプアニューギニア    |
| PN | ピトケアン島       |
| PW | パラオ共和国       |
| SB | ソロモン諸島       |
| TK | トケラウ諸島       |
| ТО | トンガ王国        |
| TV | ツバル          |
| UM | 米領太平洋諸島      |
| VU | バヌアツ共和国      |
| WF | ワリス・フテュナ諸島   |
| WS | サモア独立国       |
| RU | ロシア連邦        |
| AD | アンドラ公国       |
| AL | アルバニア共和国     |
| AM | アルメニア共和国     |
| AT | オーストリア共和国    |
| AZ | アゼルバイジャン共和国  |
| BA | ボスニア・ヘルツェゴビナ |
| BE | ベルギー王国       |
| BG | ブルガリア共和国     |
| BY | ベラルーシ共和国     |
| СН | スイス連邦        |

| CZ | チェコ共和国                      |
|----|-----------------------------|
| DE | ドイツ連邦共和国                    |
| DK | デンマーク王国                     |
| EE | エストニア共和国                    |
| ES | スペイン                        |
| FI | フィンランド共和国                   |
| FO | フェロー諸島                      |
| FR | フランス共和国                     |
| GB | グレートブリテンおよび北部アイルランド連合王国(英国) |
| GE | グルジア                        |
| GI | ジブラルタル                      |
| GL | グリーンランド                     |
| GR | ギリシア共和国                     |
| HR | クロアチア共和国                    |
| HU | ハンガリー共和国                    |
| IE | アイルランド                      |
| IS | アイスランド共和国                   |
| IT | イタリア共和国                     |
| LI | リヒテンシュタイン公国                 |
| LT | リトアニア共和国                    |
| LU | ルクセンブルク大公国                  |
| LV | ラトビア共和国                     |
| MC | モナコ公国                       |
| MD | モルドバ共和国                     |
| MK | マケドニア旧ユーゴスラビア共和国            |
| NL | オランダ王国                      |
| NO | ノルウェー王国                     |
| PL | ポーランド共和国                    |
| РТ | ポルトガル共和国                    |
| RO | ルーマニア                       |
| SE | スウェーデン王国                    |
| SI | スロベニア共和国                    |
| SJ | スバールバル諸島・ヤンマイエン島            |
| SK | スロバキア共和国                    |
| SM | サンマリノ共和国                    |

| UA | ウクライナ         |
|----|---------------|
| VA | バチカン市国        |
| CC | ココス諸島         |
| HM | ヘアド島・マクドナルド諸島 |
| ΙΟ | 英領インド洋地域      |
| KM | コモロ・イスラム連邦共和国 |
| MG | マダガスカル共和国     |
| MV | モルディヴ共和国      |
| RE | レユニオン         |
| SC | セイシェル共和国      |
| TF | フランス領極南諸島     |
| YT | マイヨット島        |
| CY | キプロス共和国       |
| MT | マルタ共和国        |
| AQ | 南極            |
| BV | ブーベ島          |

授与機関:

- ・<u>必須入力</u>です。
- ・授与機関を300文字以内で入力してください。

受賞者・受賞グループ名(原文):

- ・<u>必須入力</u>です。
- ・受賞者・受賞グループ名(原文)を900文字以内で入力してください。

受賞者・受賞グループ名(英訳):

・受賞者・受賞グループ名(英訳)を600文字以内で入力してください。

共同作業範囲:

- ・必須入力です。
- ・共同作業範囲を以下の表から選択して入力してください。
- ・参加形態で '00:未設定'を選択した場合は '00:未設定'を選択してください。

| コード | 日本語名称  |
|-----|--------|
| 00  | 未設定    |
| 01  | 学内単一組織 |
| 02  | 学内複数組織 |
| 03  | 学外組織   |

<共同作業範囲>

参加形態:

・<u>必須入力</u>です。

・参加形態を以下の表から選択して入力してください。

<研究発表等作業形態>

| コード | 日本語名称 |
|-----|-------|
| 00  | 未設定   |
| 01  | 代表者   |
| 02  | 分担者   |
| 99  | その他   |

担当部分:

・担当部分を <u>300 文字以内</u>で入力してください。

公開設定:

・<u>必須入力</u>です。

・公開設定を以下の表から選択して入力してください。

## <公開設定>

| コード | 日本語名称       |
|-----|-------------|
| 1   | 非公開         |
| 2   | 公開 (学内)     |
| 3   | 公開(学内および学外) |

掲載(表示)順位:

・掲載(表示)順位は1~9999の範囲で入力してください。

# 1. 1. 8. その他教育活動及び特記事項一括登録ファイル

1) その他教育活動及び特記事項一括登録の登録用ファイルの形式は次のようになります。

 ファイルの種類
 : xml

 文字コード
 : UTF-8

 項目内訳
 : 以下の一覧表の通り

| 項目名                  | xml タグ名          | 入力可能文字 | 必須 |
|----------------------|------------------|--------|----|
| その他教育活動及び特記事項<br>コード | kyoiku_cd        | 半角     |    |
| 教育活動区分               | katsudo_kbn      | 半角     | 0  |
| タイトル                 | katsudo_name_knj | 全角/半角  | 0  |
| 内容                   | gaiyo_mlt        | 全角/半角  |    |
| 活動期間(年月)(自)          | katsudo_frm_ym   | 半角     | 0  |
| 活動期間(年月)(至)          | katsudo_to_ym    | 半角     | 0  |
| 公開設定                 | kokai_sts        | 半角     | 0  |
| 掲載(表示)順位             | hyoji_srt        | 半角     |    |

2) 各列の説明

その他教育活動及び特記事項コード:

・この項目自体はデータベースには登録されませんので、エラーにはなりません。

教育活動区分:

- ・<u>必須入力</u>です。
- ・教育活動区分を以下の表から選択して入力してください。

<その他教育活動区分>

| コード | 日本語名称            |
|-----|------------------|
| 1   | 教育方法・実践に関する発表、講演 |
| 3   | 教科書・教材の開発        |
| 4   | 学友会・同好会等の指導      |
| 5   | クラス担任            |
| 6   | 教育内容・方法の工夫       |
| 9   | その他特記事項          |

タイトル:

・<u>必須入力</u>です。

・タイトルを300文字以内で入力してください。

内容:

・内容を入力してください。

※入力サイズに指定はありません。

活動期間(年月)(自):

・<u>必須入力</u>です。

・活動期間(年月)(自)を半角6桁で入力してください。

活動期間(年月)(至):

- ・<u>必須入力</u>です。
- ・活動期間(年月)(至)を半角<u>6桁</u>で入力してください。
- ・継続中の場合は999999を入力して下さい。

公開設定:

- ・<u>必須入力</u>です。
- ・公開設定を以下の表から選択して入力してください。

#### <公開設定>

| コード | 日本語名称       |
|-----|-------------|
| 1   | 非公開         |
| 2   | 公開 (学内)     |
| 3   | 公開(学内および学外) |

掲載(表示)順位:

・掲載(表示)順位は1~9999の範囲で入力してください。

## 1.1.9.一括登録ファイルの作成方法(お勧めの方法)

ー括登録ファイルの作成についてですが、一括登録用の Excel ファイルを使用するとより 簡単に作成することができます。

| M 🔀 | licrosoft Excel - データー括登録用                                        | XML作成.xls         |                              |                              |                              |                              |                     |                | ×      |
|-----|-------------------------------------------------------------------|-------------------|------------------------------|------------------------------|------------------------------|------------------------------|---------------------|----------------|--------|
| 8   | ファイル(E) 編集(E) 表示(⊻)                                               | 挿入① 書式(2) ツール(1)  | データ( <u>D</u> ) ウィン          | ドウ(W) ヘルプ(H)                 |                              |                              | 質問を入力してください         | • <b>-</b> 6 > | ×      |
|     | 🖻 🖬 🔒 🖏 🎒 🖏 🖤                                                     | 🐰 🗈 🛍 • 🝼 👌 👬     | 100% • »                     | MS ゴシック                      | • 11 • B                     | <i>I</i> <u>U</u> ≣ ≡ =      | = 🖻 😰 🛊 🛊 💷 • 🖄     | • <u>A</u> •   | »<br>• |
|     | R4C4 🔻 🏄                                                          | 日本語               |                              |                              |                              |                              |                     |                |        |
|     | 2                                                                 | 3                 | 4                            | 5                            | 6                            | 7                            | 8                   | <u>-</u>       | -      |
| 1   | 必須入力です。<br>この列で空白が見つかるまで<br>の範囲をデータとみなしま<br>す。<br><u>(900パイト)</u> | xml作成<br>(600パイト) | 必須入力です。<br>リストから選択し<br>て下さい。 | 必須入力です。<br>リストから選択し<br>て下さい。 | 必須入力です。<br>リストから選択し<br>て下さい。 | 必須入力です。<br>リストから選択し<br>て下さい。 | 必須入力です。<br>(500パイト) | (400           |        |
| 2   | (論文題日名 (原語)                                                       | 論文題目名(英訳)         | 記述言語                         | 査読                           | 招待論文                         | 種別                           | 論文揭載誌名(原語)          | 論文揭            |        |
| 3   | 登録テスト                                                             |                   | 英語                           | 査読有り                         | 未設定                          | 学術雑誌                         | 論文名                 |                |        |
| 4   | 登録テスト2                                                            | ronbun            |                              | ▼読無し                         | はい                           | 国際会議proc                     | (論文名2               |                |        |
| 5   |                                                                   |                   | 日本語                          |                              |                              |                              |                     |                |        |
| 7   |                                                                   |                   | 中国語<br>  フランス語               |                              |                              |                              |                     |                |        |
| 8   |                                                                   |                   | - スペイン語<br>ロシア語              |                              |                              |                              |                     |                |        |
| 9   | ·                                                                 |                   | ドイツ語                         |                              |                              |                              |                     |                | _      |
| 10  | □ 以須項日 □                                                          | 仁音佰日              |                              | J                            |                              |                              |                     |                |        |
| 11  |                                                                   |                   |                              |                              |                              |                              |                     |                |        |
| 12  | │ 通党スカ │                                                          | 活告ォー              | 必須項                          | 日 ——                         |                              |                              |                     | L              |        |
| 13  |                                                                   |                   |                              |                              |                              |                              |                     |                |        |
| 14  | · · · · · · · · · · · · · · · · · · ·                             |                   | リスト遺                         | 選択 📃 🔤                       |                              |                              |                     |                | •      |
|     | ▶ ▶ \ <u> 調又 (</u> 者書 ( 総説・解訳<br>                                 | (記爭/              |                              |                              |                              |                              |                     |                |        |
| 77- |                                                                   |                   |                              |                              |                              |                              | NOM                 |                | 11     |

図 1:論文のサンプル

データ:

1行がデータ1件に対応します。

### 入力方法:

通常の入力とリストからの選択の2つあります。

項目名の色:

ピンク:必須入力項目です。

白色 :任意入力項目です。

- 1) シートにデータを入力します。
- 2)「xm1作成」ボタンをクリックします。
- 終了メッセージが表示されます。
   メッセージには、正常終了のメッセージと、エラー時のメッセージがあります。

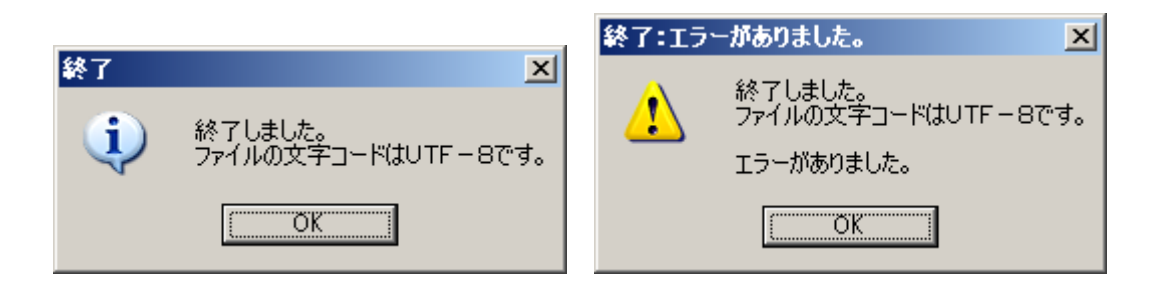

エラーが存在しても、XML ファイルは作成されます。

エラーがあるセルは黄色になり、コメントにエラー内容が記述されます。

| X Microsoft Excel - データー括登録用XML作成xIs |                            |                                |                              |                                 |                              |                               |               | - D ×        |  |
|--------------------------------------|----------------------------|--------------------------------|------------------------------|---------------------------------|------------------------------|-------------------------------|---------------|--------------|--|
| •                                    | ファイル(E) 編集(E) 表示(V)        | 挿入① 書式①                        | ・ ツール(T) データ                 | R( <u>D</u> ) ウィンドウ( <u>W</u> ) | ヘルプ(圧)                       |                               | 質問を入力してください・  | - 8 ×        |  |
| D                                    | 🛎 🖬 🔒 🖻 🎒 🖤                | 👗 🖻 🛍 • 🚿                      |                              | • 🎽 MS 🗇                        | シック • 1                      | 1 • B <i>I</i> <u>U</u> ≣ ≣ ≣ | 🖾 😨 ∉ 🕼 • 💩 • | <u>A</u> - » |  |
|                                      | R3C8 💌 fx                  |                                |                              |                                 |                              |                               |               |              |  |
|                                      | 3                          | 4                              | 5                            | 6                               | 7                            | 8                             | 9             |              |  |
| 1                                    | xml作成<br>(500パイト)          | 必須入力です。<br>リストから選択し<br>て下さい。   | 必須入力です。<br>リストから選択し<br>て下さい。 | 必須入力です。<br>リストから選択し<br>て下さい。    | 必須入力です。<br>リストから選択し<br>て下さい。 | 必須入力です。<br>(500パイト)           | (400パイト)      | (1           |  |
| 2                                    | 論文題目名 (英訳)                 | 記述言語                           | 査読                           | 招待論文                            | 種別                           | 論文掲載誌名(原語)                    |               | 巻            |  |
| 3                                    | あ                          | 英語                             | 査読有り                         | 未設定                             | 学術雑誌                         |                               | 必須入力項目です。     |              |  |
| 4                                    | ronbun                     | 日本語                            | 査読無し                         | はい                              | 国際会議proc                     | 論文名2                          | データを入力してくださ   |              |  |
| 5                                    |                            |                                |                              |                                 |                              |                               | 610           |              |  |
| 6                                    |                            |                                |                              |                                 |                              |                               |               |              |  |
| 7                                    | ▶ N <u>論文 /</u> 著書 / 総説·解! | 说記事/                           | 1                            |                                 |                              | •                             |               |              |  |
| セル                                   | R3C8 :株式会社SRA東北 (こよる)      | ヤル R3C9:株式会社SRA車北によるコメント付き NUM |                              |                                 |                              |                               |               |              |  |

チェック内容:

- ・必須項目:必須項目に入力されているかチェックします。
- ・文字数:最大文字数(バイト)を超えないかチェックします。
- ・文字種:英語部分に英数以外が入力されているかチェックします。ただし、ギリシ ャ文字等が入力可能な項目はチェックしません。

4) XML ファイルは、Excel ファイルと同じフォルダに作成されます。

ファイル名

| ・論文                                 | : ronbun.xml    |
|-------------------------------------|-----------------|
| <ul> <li>著書</li> </ul>              | : chosho.xml    |
| ・総説・解説記事                            | : sosetu.xml    |
| <ul> <li>・展覧会・発表等(体育実技含)</li> </ul> | の業績:tenran.xml  |
| ・学術関係受賞                             | : gakujyutu.xml |
| ・その他教育活動及び特記事項                      | : kyoiku.xml    |

文字コードは Unicode(UTF-8)に変換して作成されますが正確に変換できない可能性 もありますので御注意ください。

※「xm1作成」ボタンをクリックしても動作しない場合は Excel のメニューから

「ツール」・「マクロ」・「セキュリティ」を選択しセキュリティレベルを'高' から'中'に変更して Excel を起動しなおしてください。

# 1.1.10. 一括登録の実行

論文一括登録を例に挙げ説明します。

1) メインメニューの a の【データー括登録-★教職員基礎データ】をクリックし、サブ メニューの研究活動からbの【論文】をクリックしてください。

| 🚈 大学評価データベースシステム - Microsoft Internet | Explorer   |         | _ @ × |
|---------------------------------------|------------|---------|-------|
| 大学評価デ-                                | ータベースシス    | 、テム     | 511 N |
|                                       | ·文学部) -    |         |       |
| テータ個別登録・参照                            | 学内閲覧       | システム管理  |       |
| ★教職員基礎データ                             | ★教職員基礎データ  | ★個人環境設定 |       |
| ★教職員集計データ                             | 帳票出力       |         |       |
| データー括登録                               | ★研究業績リスト作成 |         |       |
| ★教職員基礎データ                             | ダウンロード     |         |       |
| 文書管理                                  | 中期計画       |         |       |
| ★各種資料                                 |            |         |       |
|                                       |            |         |       |
|                                       | a          |         |       |

| 🚰 http://172.18.45.100 - 多摩美術大学    | 教員第         | 義績公開システム - Microsoft Internet Explorer |                                 |
|------------------------------------|-------------|----------------------------------------|---------------------------------|
| 後調 : 全学管理支任者(多座美)<br>ターグット : TEST3 | 救大学:        |                                        | <b>→</b> <i>x</i> =1-~ <b>N</b> |
| 研究活動                               |             |                                        | 2活動                             |
| 論文                                 |             | 論文                                     | 著書                              |
| 著書                                 |             | 総説・解説記事                                | 展覧会・発表等(体育実技含)の業績               |
| 総説・解説記事                            |             | 学術園係受賞                                 |                                 |
| 展覧会:発表等(体育実技                       | K –         | 教育                                     | <b>有活動</b>                      |
| さかの未確                              | $  \rangle$ | その他教育活動及び特記事項                          |                                 |
|                                    | $  \rangle$ | $\mathbf{v}$                           |                                 |
| 教育活動                               |             |                                        |                                 |
| その他教育活動及び特記事項                      |             |                                        |                                 |
|                                    |             | b                                      |                                 |

2) cの【参照】ボタンを押し、一括登録用のファイルを選択してください。

| 🚰 http://172.18.45.100 - 冬摩美術大学            | 学教員業績公開システム - Microsoft Internet Explorer                                                                                                    |                                               |
|--------------------------------------------|----------------------------------------------------------------------------------------------------|-----------------------------------------------|
| <ul> <li></li></ul>                        | (消大学)                                                                                                    | <b>⋻</b> ,,,,,,,,,,,,,,,,,,,,,,,,,,,,,,,,,,,, |
| 研究活動                                       | 論文                                                                                                    |                                               |
| 著書                                         | 入力説明                                                                                                    |                                               |
| 総説・解説記事<br>展覧会・発表等(体育実技<br>含)の業績<br>学術園係受賞 | <ol> <li>論文を一括登録できます。</li> <li>作成した論文データを指定して下さい。</li> <li>論文データの作成についての詳細は使用説明書を参照して下さい。</li> <li>一括登録構能は論文の追加しかできません。</li> <li>使用説明書に記載の一括<u>登録用Exxelファイル</u>を利用する場合はダウンロードして使用して下さい。</li> </ol> |                                               |
| 教育活動<br>その他教育活動及び特記事<br>項                  |                                                                                                    | 1-k                                           |

# 3) dの【アップロード】ボタンを押してください。

| 🚰 http://172.18.45.100 - 多摩美術大学            | *教員業績公開システム - Microsoft Internet Explorer                                                                                                    |
|--------------------------------------------|----------------------------------------------------------------------------------------------------|
| 後期 : 全学管理支任者(多産美)<br>ターグット : TEST3         | <sup>術大学)</sup>                                                                                                    |
| 研究活動                                       | 論文                                                                                                    |
| **************************************     | 入力説明                                                                                                    |
| 総説・解説記事<br>展覧会・発表等(体育実技<br>含)の業績<br>学術関係受賞 | <ol> <li>論文を一括登録できます。</li> <li>作成した論文データを指定して下さい。</li> <li>論文データの作成についての詳細は使用説明書を参照して下さい。</li> <li>一括登録構能は論文の追加しかできません。</li> <li>使用説明書に記載の<u>一括登録用Excelファイル</u>を利用する場合はダウンロードして使用して下さい。</li> </ol> |
| 教育活動<br>その進教育活動及び特記事<br>項                  |                                                                                                    |

4)アップロードの結果が表示されます。

| 🚰 http://172.18.45.100 - 多摩美術大学教          | http://1721845100 - 多摩美術大学教員業績公開システム - Microsoft Internet Explorer |                                                                    |                |  |
|-------------------------------------------|--------------------------------------------------------------------|--------------------------------------------------------------------|----------------|--|
| <b>会詞 :</b> 全学管理責任者(多摩美術<br>ターゲット : TEST3 | 大学)                                                                |                                                                    | <u>₀ਡ∽∼⊧⊐≭</u> |  |
| 研究活動<br>論文                                |                                                                    | 論文                                                                 |                |  |
| 音音<br>総説・解説記事                             |                                                                    | 一括登録実行結果                                                           |                |  |
| 展覧会·発表等(体育実技                              | 成功件数                                                               | 2/4                                                                |                |  |
| (2)の美績<br>学術園係受替                          | 失敗件数                                                               | 1件 エラーリストダウンロード                                                    |                |  |
| 教育活動<br>その他教育活動及び特記事<br>項                 |                                                                    | 戻る<br>登録に失敗したデータについては、【エラーリストダウンロード】ボタンを押下し修正後に、<br>再度一括登録を行って下さい。 |                |  |

5) エラーがあった場合は、eの【エラーリストダウンロード】ボタンを押し、エラーリ ストをダウンロードして、エラー内容を確認してください。 エラーリストを修正後、アップロードしてください。

6)【戻る】ボタンで初期画面に戻ります。